1.進入網址: <u>https://survey.nccst.nat.gov.tw/Front/LoginCategory.aspx</u>後,點選"學校"。

## 【資安現況調查系統】首頁

請先下載【系統操作說明】、【使用者手冊】閱讀, 若有問題,請點:【客服信箱】 · 選 Outlook(別選Google Chrome),填寫相關資料後 寄出。 因電話繁多,若有填寫問題,請Email提供下面資訊,節省接電話人員抄錄、詢問時間 (處理問 題需要時間,之後會再跟您聯絡): • 聯絡人性名、電話、Email、單位全名、OID、OID子帳號(個人帳號名稱)、登入種類資訊 登入種類資訊: ◦ 學校or政府機關? • OID帳號 or OID子帳號(個人帳號)?(否則要查2條路,更多時間) • 若用個人帳號,請提供個人帳號名稱(否則還要時間查您用的帳號) • 問題抓圖 (含完整網址,請勿縮圖,字太小無法辨認)、問題描述、問題網址請複製貼到 Email中提供 • 問題抓圖提供錯誤畫面,及前一個畫面 關於【OID子帳號(個人帳號)】登入出現【權限不足】: 1. 各機關會有「『個人帳號』」審核管理者」,本中心只負責審核此管理者 2. 若機關的審核管理者尚未被本中心審核通過,此時登入,會有「權限不足」訊息,請洽劉 桂琳 3. 各機關其他申請「個人帳號」者,由各機關的「『個人帳號』」審核管理者」負責審核, 非本中心審核 4. 若各機關的「『個人帳號』」審核管理者」未對各機關他申請者完成審核通過,此時申請 者登入,會有「權限不足」訊息,請消 關會有「『個人帳號』」審核管理者」 學校 財團法人、私立學校不用填寫·看不到問卷正常。 2.點選"註冊"

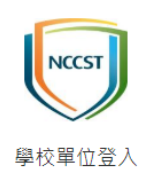

麻煩第一次用本系統時,先註冊新的帳 號,謝謝! 登入若出現「權限不足」時,請參考<u>首頁</u> 說明,或使用者手冊第67頁。

| 個人帳號(OID子帳號):(不 | 是OID機關帳號)               |      |
|-----------------|-------------------------|------|
| 密碼:             | Л                       | •    |
|                 | 登入 註冊<br>返回【資安現況調查系統】首頁 | 忘記密碼 |

3. 勾選"本人已充分知悉上述告知事項"後點選"確認"。

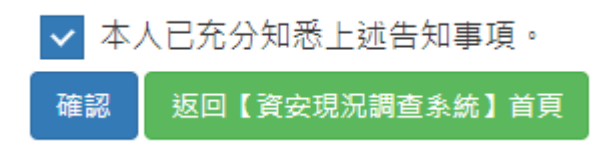

4.輸入貴校"OID"後點選"查詢"。

| NCCST             |              |      |      |
|-------------------|--------------|------|------|
| 機關代號類型<br>● OID   | ◎ 統一編號       | ◎ 其他 |      |
| ag #则,人]公,PT/⊞ b] | (城)(時)17,5/6 |      | ▲ 查詢 |

## 5.系統查詢帶出資料後,點選"新增帳號"。

| OTP身分驗證:<br>系統將根據聯絡資料,發送一次性密碼,以驗證您的身分                             |    |
|-------------------------------------------------------------------|----|
| 機關代號                                                              |    |
| 2.16.886.111.90010.100004                                         | \$ |
| 如您為通報網站既有資安聯絡人,請選擇姓名,系統將自動帶入資料<br>(如無您的姓名,請點選 <mark>新增帳號</mark> ) |    |
| 請選擇姓名                                                             | *  |
| 電子郵件信箱*                                                           |    |
|                                                                   | 2  |
| 手機號碼*                                                             |    |
|                                                                   |    |
| 我不是機器人<br>reCAPTCHA<br>隠私櫂・條款                                     |    |
| 以電子郵件驗證 以手機驗                                                      | 證  |

6.輸入完相關資訊後點選我不是機器人然後點選"驗證",之後照著系統要求去收 信會有驗證信件。

| NCCST                                                            |            |
|------------------------------------------------------------------|------------|
| OTP身分驗證:<br>条統將根據聯絡資料,發送一次性密碼,以驗證您的身分<br>機關代號類型<br>⑧ OID<br>機關代號 | ÷          |
|                                                                  | -          |
| 姓名* (中文或是英文組成)                                                   |            |
| 電子郵件信箱*(講使用公務信箱,勿使用私人信箱)                                         |            |
|                                                                  | <u>_</u>   |
| 子(成3% 碼^                                                         | <u></u>    |
| 数不是機器人<br>reCAPI<br>隐私權-(                                        | FCHA<br>条款 |
| 按下確認後,系統將立即發送OTP至您填寫的電<br>件信箱及手機號碼,以進行後續驗證。                      | 子郵         |
| 驗                                                                | 證          |

7.驗證完畢後待審核通過後會收到類似下方信件

行政院國家資通安全會報技術服務中心 <ncert@nccst.nat.gov.tw> 寄給 我 ▼

您所申請的帳號已啟用,管理者權限如下:

請注意,此信件為帳號啟用通知,您所申請的其他部分權限可能需待審核通過後,才得以使用。 其他權限審核通過後,將另發信通知

8.之後請至此網站 <u>https://www.ncert.nat.gov.tw/iAuth2/</u> , 輸入帳號密碼後點選" 登入"。

## 9.進入後會看到類似下方畫面,之後點選"資安現況調查"的"申請權限"。

|                       |   | 個人帳號管理 / 權限異動申請 |       |      |        |
|-----------------------|---|-----------------|-------|------|--------|
| 📑 機關人員管理              |   | 管理權限列表          |       |      |        |
| ● /田   ▲田 9-# 555 11田 | , | 適用系統名稱          | 權限項目  | 權限狀態 | 申請異動   |
| ● 個人販強管理              |   | 管考系統            | 機關管理者 | 尚未申請 | 申請權限   |
|                       |   | 寶安現況調查系統        | 機關管理者 | 尚未申請 | 申請權限   |
|                       |   | 政府機關資安治理成熟度自評系統 | 機關管理者 | 已有權限 |        |
|                       |   |                 |       |      |        |
|                       |   | 個別系統角色權限        |       |      |        |
|                       |   | 申請系統            | 申請權限  | 權限狀態 | 申請異動   |
|                       |   | 管考系统            | 一般權限  | 審核通過 | 申請刪除權限 |
|                       |   | 資安現況調查系統        | 一般權限  | 審核通過 | 申請刪除權限 |
|                       |   | 政府機關資安治理成熟度自評系統 | 一般權限  | 審核通過 | 申請刪除權限 |

10.之後點選左方"機關人員管理"->"待審核列表",就會看到申請資訊,之後再 審核通過。

|              | 機關人員管理 / 待審核列表 |
|--------------|----------------|
| 😁 機關人員管理 🗸 🗸 | 尚無由請多統權限資料     |
| 待審核列表        |                |
| 系統權限列表       | 尚毎由請刪除系統權限資料   |
| 修改資安人員類別排序   |                |
| 刪除管理者帳號      |                |
| 📥 個人帳號管理 <   |                |

11(非必要).審核通過後信箱會收到如下方信件內容

行政院國家資通安全會報技術服務中心 <ncert@nccst.nat.gov.tw> 寄給我▼

\_\_\_\_\_\_您好:

您所申請的角色權限已審核通過,角色權限如下所示: [管考系統:一般權限][資安現況調查系統:一般權限][政府機關資安治理成熟度自評系統:一般權限]

請注意,你所申請的其他部分權限可能需待審核通過後,才得以使用。 其他權限審核通過後,將另行發信通知 **12**.前往 <u>https://survey.nccst.nat.gov.tw/Front/LoginCategory.aspx</u> 後點選"學校", 便可以申請的個人帳號做登入的動作,登入後即可填寫"資安現況調查"問卷。

## 【資安現況調查系統】首頁

請先下載【系統操作說明】、【使用者手冊】閱讀, 若有問題,請點:【客服信箱】 ·選 Outlook(別選Google Chrome),填寫相關資料後 寄出。 因電話繁多,若有填寫問題,請Email提供下面資訊,節省接電話人員抄錄、詢問時間 (處理問 題需要時間,之後會再跟您聯絡): • 聯絡人性名、電話、Email、單位全名、OID、OID子帳號(個人帳號名稱)、登入種類資訊 登入種類資訊: ◦ 學校or政府機關? • OID帳號 or OID子帳號(個人帳號)?(否則要查2條路,更多時間) • 若用個人帳號, 請提供個人帳號名稱(否則還要時間查您用的帳號) • 問題抓圖 (含完整網址,請勿縮圖,字太小無法辨認)、問題描述、問題網址請複製貼到 Fmail由桿供 • 問題抓圖提供錯誤畫面,及前一個畫面 關於【OID子帳號(個人帳號)】登入出現【權限不足】: 1.各機關會有「『個人帳號』」審核管理者」,本中心只負責審核此管理者 2. 若機關的審核管理者尚未被本中心審核通過,此時登入,會有「權限不足」訊息,請洽劉 桂琳 3. 各機關其他申請「個人帳號」者,由各機關的「『個人帳號』」審核管理者」負責審核, 非本中心審核 4. 若各機關的「『個人帳號』」審核管話 各機關他申請者完成審核通過,此時申請 者登入,會有「權限不足」訊息,請 有「『個人帳號』」審核管理者」 政 學校